# SHFiEL40 User Manual

# Contents

| Ab | out l | Nobile Router2                                       |
|----|-------|------------------------------------------------------|
| Ge | tting | to know your device2                                 |
| Ab | out l | Key2                                                 |
| Ab | out l | LED3                                                 |
| Но | w to  | use                                                  |
| Но | w to  | Charging13                                           |
| De | vice  | management                                           |
|    | 1.    | How to login WEBUI13                                 |
|    | 2.    | How to check or modify the Wi-Fi SSID and password14 |
|    | 3.    | How to add new APN name14                            |
| FA | Q     |                                                      |
|    | 1.    | The device cannot power on15                         |
|    | 2.    | I cannot access the Internet16                       |
|    | 3.    | I cannot find mobile router's SSID16                 |
|    | Safe  | ety Warning17                                        |

# **About Mobile Router**

Thank you for choosing eSunFi SHFiEL40. Instantly switch between data plans with the built-in eSIM technology, it can help you to access the Internet anytime, anywhere. After the device is started, it can be used as a hot spot of Wi-Fi. Users can build their own network scenarios simply and conveniently. The device can support 10 Wi-Fi terminals and 1 USB client to access and share the mobile Internet at the same time.

# Getting to know your device

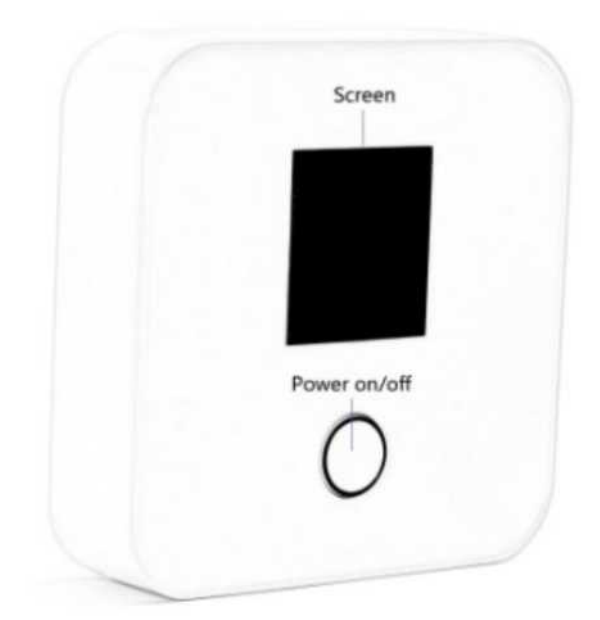

#### **About Key**

Power Button Function:

- 1. Main function to Power On and Off
- 2. Long press for 2-3 seconds, will turn off the device.

#### About LED

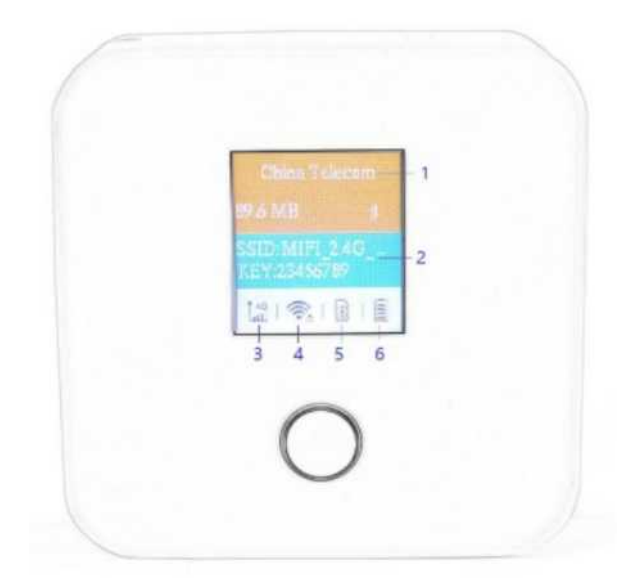

- 1. Traffic operator name
- 2. WiFi SSID/Key
- 3. Signal strength
- 4. WiFi indicator & connected device
- 5. SIM card indicator
- 6. Battery level

### How to use

Use physical SIM card to access the internet:

- 1. Insert SIM card and power on.
- 2. After power on, the device will try attaching network automatically.
- 3. Connect client to mobile router (support Wi-Fi ,USB ) .

Use eSIM plans to access the internet

1. Download the eSIM manager for scanning the QR code:

Andriod: download eSIM Manager in Google Play Store

iOs: download eSIM Manager in Apple Store

2. Buy eSIM plan from <a href="http://go.linksfield.net/login?partnerCode=P002379">http://go.linksfield.net/login?partnerCode=P002379</a>, or from other eSIM data providers

3. Power on the SHFiEL40 and login the WEBUI by 192.168.0.1, the default username and password are both "admin". Make sure SHFiEL40 is in eSIM mode on

#### Settings-->System-->Reboot

| Lte                |   |                                               | English | Help admin Log Ou |
|--------------------|---|-----------------------------------------------|---------|-------------------|
| Home Statistics    |   | MS Update Settings More                       | ł.      |                   |
| Quick Setup        |   | Reboot                                        |         |                   |
| Dial-up            | 0 |                                               |         |                   |
| nternet WLAN       | 0 | Click the button below to restart the device. |         |                   |
| VLAN               | 0 | SIM select: O Physical SIM ® eSIM O Auto      |         |                   |
| Security           | 0 |                                               |         |                   |
| System             | 0 |                                               |         | Reboot            |
| Device Information |   |                                               |         |                   |
| Modify Deseword    |   |                                               |         |                   |

If not in eSIM mode, please select eSIM mode and reboot SHFiEL40

- 4. How to download eSIM profile from Android smartphone
- 4.1 Enter the main page and Add the eSIM Mifi

Note: You can also connect SHFiEL40 via WiFi, but the mobile phone needs to open the cellular network to ensure that the mobile phone network is not faulty when downloading the eSIM plans.

|                         | * 99 10 11 11                          | 10:46 💊    | * 🕾          |
|-------------------------|----------------------------------------|------------|--------------|
| I Mana                  | ger                                    | eS         | IM Manager   |
| es conne<br>d connectie | ected yet.<br>an type: WLAN, Bluetooth | Add device | 8            |
|                         |                                        |            |              |
| Connect Dev             | vice                                   | Co         | nnect Device |
|                         |                                        |            |              |
|                         |                                        |            |              |
|                         |                                        |            |              |
|                         |                                        |            |              |
|                         |                                        |            |              |
|                         |                                        |            |              |
|                         |                                        |            |              |
|                         | 4                                      | =          |              |

| 42  | Tan the | "SHFiEL40" | and | Choose | Bluetooth   | connection |
|-----|---------|------------|-----|--------|-------------|------------|
| т.4 | rap the | SIIIILLTO  | anu | CHOOSE | Diffetootii | connection |

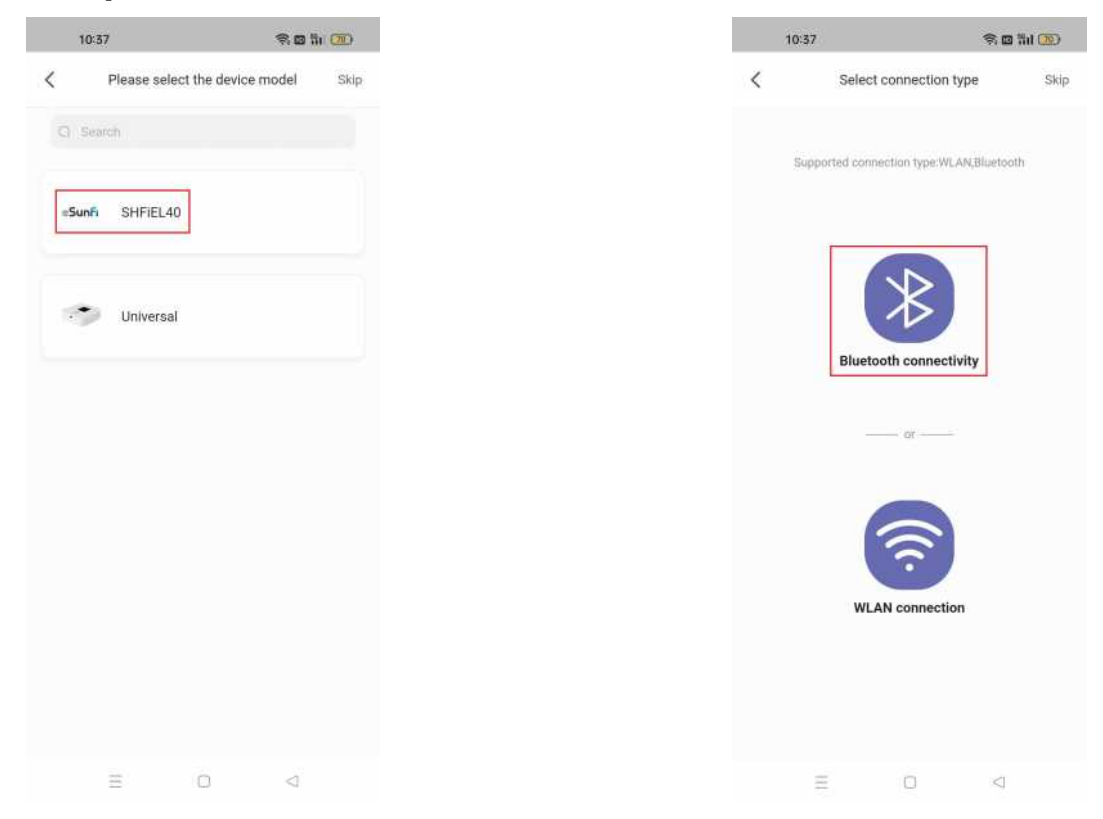

# Intol Intol </tab

4.3 Add device and enter into the device profile management page

4.4 After selecting current device, scanning QR code and starting up download and activating Profile by pressing "Activate" button . (The provisioning and activate

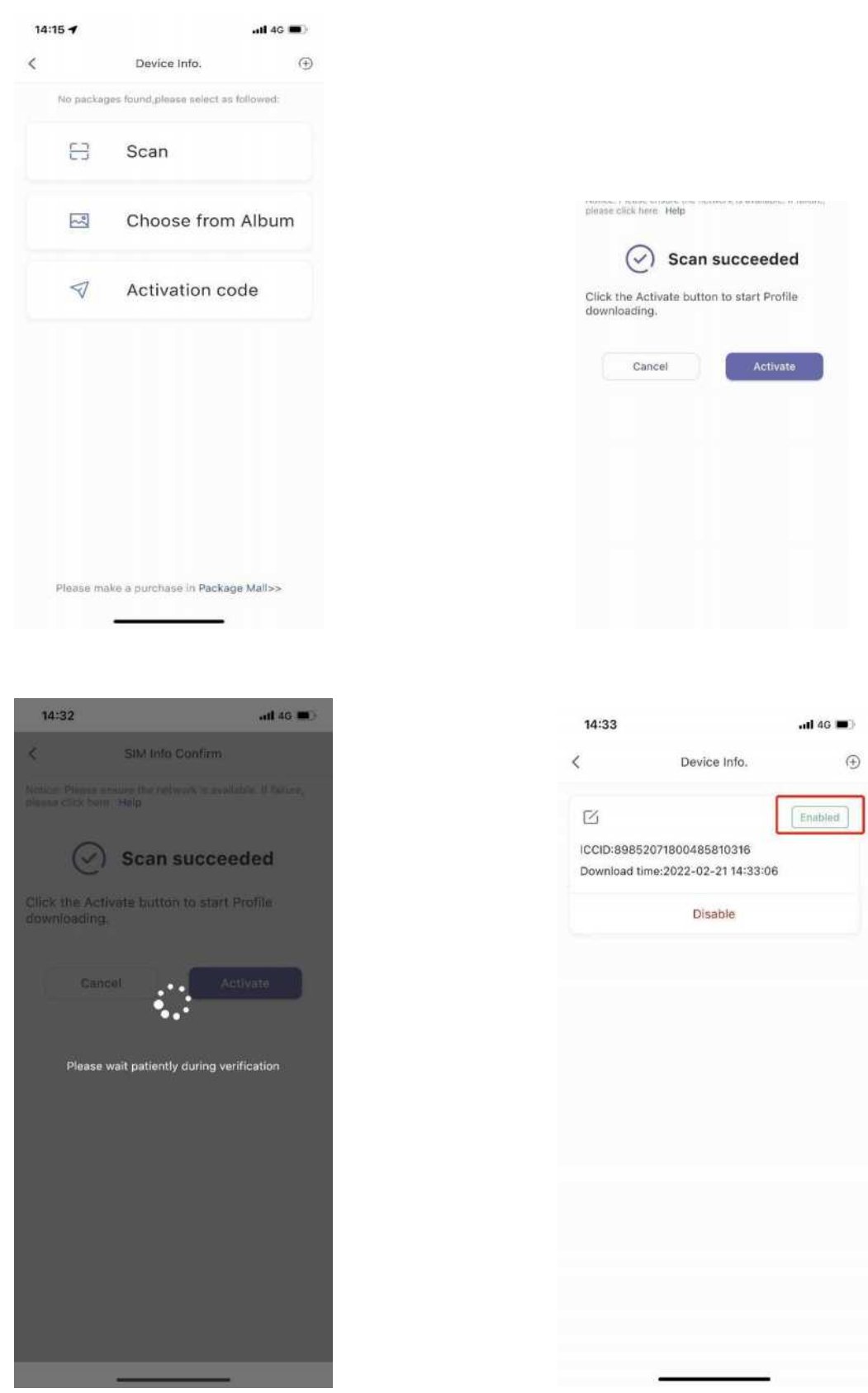

process can be configured separately if customer required)

4.5 Operation video reference website link: https://youtu.be/vLvybdFAGBE

# 5. How to download eSIM profile from iPhone

5.1 Enter the main page and Add the eSIM Mifi

| 14:37   |                                          | il 4G 📭       | 14:37 |                                     | II 4G 📭       |
|---------|------------------------------------------|---------------|-------|-------------------------------------|---------------|
|         | eSIM Manager                             | 0             | _     | eSIM Manager                        | 0             |
| C) Snor | ch.                                      |               | (     | Ŧ                                   | 8             |
| •       | Test Device<br>Connection mode:Bluetooth | •••           | Add   | device                              | About         |
|         |                                          |               |       |                                     | Not available |
| •       | Test Device<br>Connection mode:WLAN      | Not available | ۲     | Test Device<br>Connection mode:WLAN | Not available |
| •       | Test Device<br>Connection mode:WLAN      |               | ٠     | Test Device<br>Connection mode:WLAN |               |
|         |                                          |               |       |                                     |               |
| •       | Test Device<br>Connection mode:WLAN      | Net svidlable | ٠     | Test Device<br>Connection mode:WLAN | •••           |
|         | Sunhans-Test?                            |               |       | Sunhans-Test2                       |               |
| •       | Connection mode:WLAN                     |               |       | Connection mode:WLAN                | Not available |
|         |                                          |               |       |                                     |               |

5.2 Tap the "Test Device" and Choose Bluetooth connection

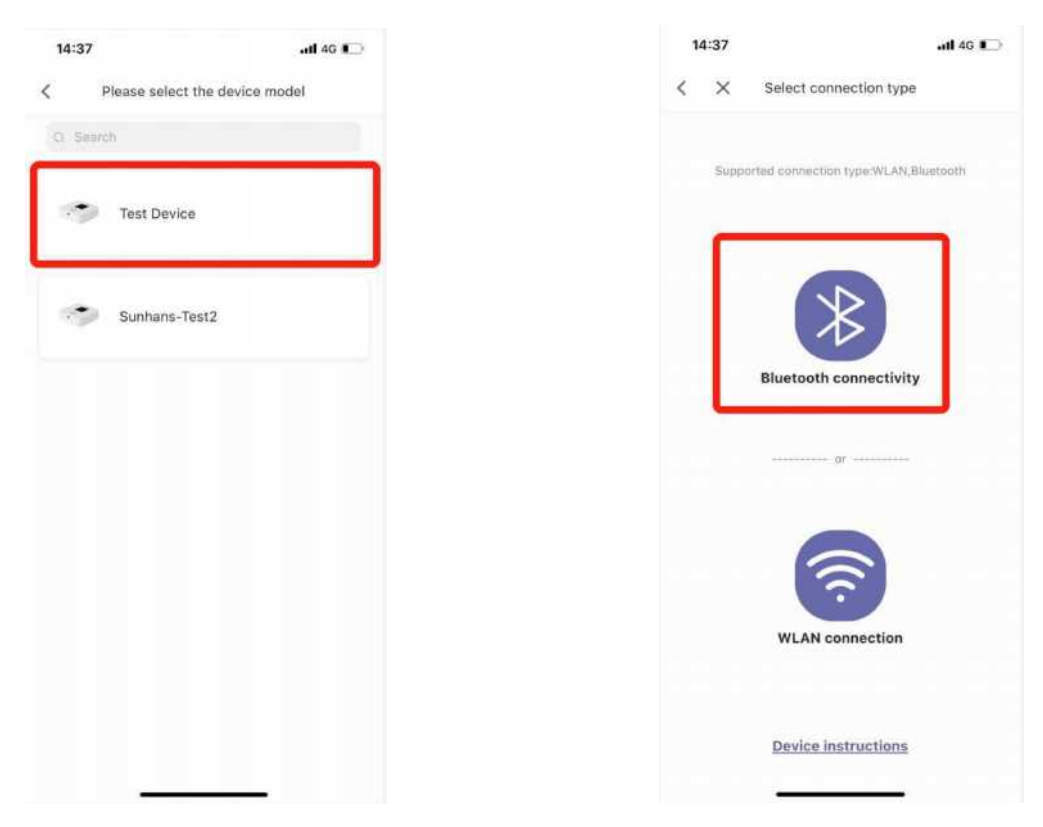

5.3 Add device and enter into the device profile management page

| 14:39                       |                   | aat 40 📭   | 14:39 | eSIM Manager                             | .all 4G 🌓             |
|-----------------------------|-------------------|------------|-------|------------------------------------------|-----------------------|
| < ×                         | Add device        |            | Ó Sea | ch                                       |                       |
| Select devic                | ce                |            |       |                                          |                       |
| Realtek<br>53AE64AE-35<br>7 | 6A-00FE-5F41-64FI | 0490A6D0 🗸 | -     | Test Device<br>Connection mode:Bluetooth | ····                  |
|                             |                   |            | •     | Test Device<br>Connection mode:WLAN      | ••••                  |
|                             |                   |            | •     | Test Device<br>Connection mode:WLAN      | ••••<br>Net available |
| _                           |                   |            | *     | Test Device<br>Connection mode:WLAN      | •••                   |
|                             | Add device        |            |       | Sunhans-Test2<br>Connection mode:WLAN    | ••••                  |
|                             |                   | 6          |       |                                          |                       |

5.4 After selecting current device, scanning QR code and starting up download and activating Profile by pressing "Activate" button . (The provisioning and activate process can be configured separately if customer required)

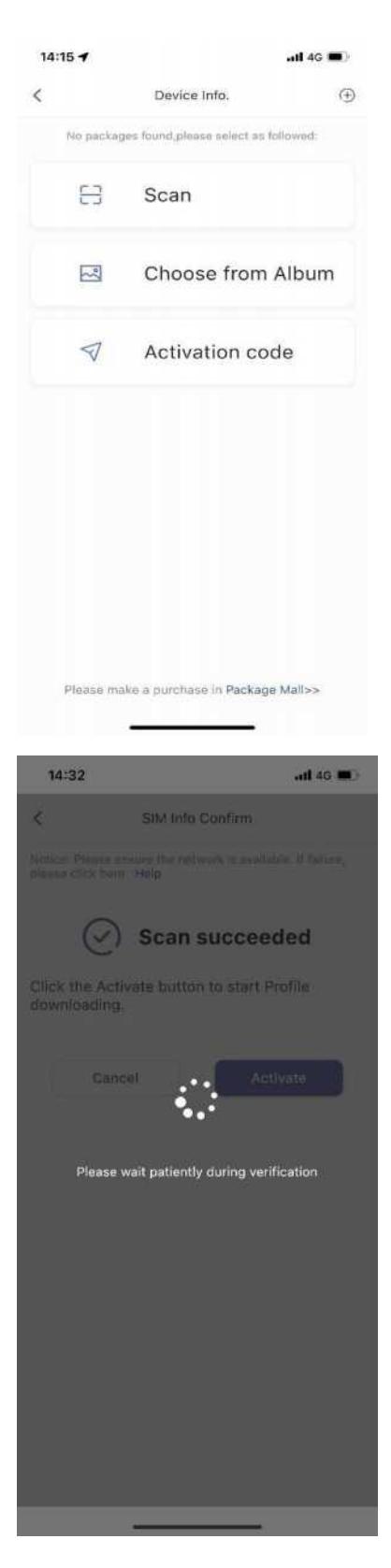

| k the Activate t            | can succeeded                             |             |
|-----------------------------|-------------------------------------------|-------------|
| Cancel                      | Activate                                  | D           |
|                             |                                           |             |
| 14:33                       |                                           | <b>1</b> 4G |
| <                           | Device Info.                              |             |
| ICCID:89852<br>Download tir | 2071800485810316<br>ne:2022-02-21 14:33:0 | Enabled     |
|                             | Disable                                   |             |
|                             |                                           |             |
|                             |                                           |             |
|                             |                                           |             |

6. Switch eSIM profile

|                | ati 😤 🔳                                                                                         |
|----------------|-------------------------------------------------------------------------------------------------|
| Device         | Info. 🛞                                                                                         |
|                | [ Franked ]                                                                                     |
| 5207180048581  | 0217                                                                                            |
| Ume: 2022-02-2 | 14:34:39                                                                                        |
| Disab          | le                                                                                              |
|                | Not enabled                                                                                     |
| 5207180048581  | 0316                                                                                            |
| time:2022-02-2 | 14:53:06                                                                                        |
| able           | Delete                                                                                          |
|                | Device<br>\$207:80048581<br>time:2022-02-2<br>Disab<br>\$207:80048581<br>time:2022-02-2<br>able |

| 14:58              |                                                                                                  |                                                                                       | ~ <b>•</b>                  | 14:59                                  |                                      |               |
|--------------------|--------------------------------------------------------------------------------------------------|---------------------------------------------------------------------------------------|-----------------------------|----------------------------------------|--------------------------------------|---------------|
|                    | Device Inf                                                                                       | 0,                                                                                    | Ð                           | <                                      | Device Inf                           | 0.            |
| B                  |                                                                                                  |                                                                                       | -blend                      |                                        | Refresh                              | iog           |
| CCID:89852         | 20718004858102                                                                                   | 17                                                                                    |                             |                                        |                                      |               |
| Download tin       | me=2022-02-21 1                                                                                  | 4:34:39                                                                               |                             |                                        |                                      |               |
|                    | Disable                                                                                          |                                                                                       |                             | CCID:898<br>Download                   | 520718004858102<br>Line:2022-02-211/ | 17<br>1:34:39 |
| 5                  | _                                                                                                |                                                                                       | 1                           |                                        | Disable                              |               |
| IC Diana           | Enable SIM                                                                                       | I card                                                                                |                             | 17                                     |                                      | 4             |
| D Preas            | package serv                                                                                     | vice.                                                                                 |                             |                                        |                                      | -             |
| 1. Pica<br>availal | e:<br>ase ensure the net<br>ble.                                                                 | work is                                                                               |                             | Download                               | 520718004859103<br>time:2022-02-211/ | 16<br>1:33:06 |
| 2. F 16            | alfure, please click                                                                             | here Help                                                                             |                             |                                        |                                      |               |
| Ca                 | ncel                                                                                             | Enable                                                                                |                             | En                                     | able                                 | D             |
|                    |                                                                                                  |                                                                                       | l                           |                                        |                                      |               |
|                    |                                                                                                  |                                                                                       |                             |                                        |                                      |               |
| 16                 | 5:02                                                                                             |                                                                                       | \$ It.                      |                                        |                                      |               |
| 18<br><            | 5:02                                                                                             | Device Info.                                                                          | \$ Ite                      | •                                      |                                      |               |
| 18                 | 5:02<br>í                                                                                        | Device Info.                                                                          | ad 🗢                        | •                                      |                                      | _             |
|                    | 5:02                                                                                             | Device Info.                                                                          | and €<br>Enable             | •<br>•                                 |                                      |               |
|                    | 5:02<br>5<br>CID:898520718(<br>wwnload time:20:                                                  | Device Info.<br>00485810316<br>222-02-21 14:3                                         | ull ♥                       | ••<br>••                               |                                      |               |
|                    | 5:02                                                                                             | Device Info.<br>20485810316<br>222-02-21 14::<br>Disable                              | unt ♥                       | •<br>•                                 |                                      |               |
|                    | 5:02                                                                                             | Device Info.<br>00485810316<br>22-02-2114::<br>Disable                                | .ul ♥<br>(Enable<br>333:06  | a<br>(•)                               |                                      |               |
|                    | 5:02                                                                                             | Device Info.<br>00485810316<br>22-02-21 14:<br>Disable<br>00485810217                 | . III 🗢                     |                                        |                                      |               |
|                    | 5:02<br>(ID:8985207180<br>(ID:8985207180<br>(ID:8985207180<br>(ID:8985207180<br>wwnload time:200 | Device Info.<br>00485810316<br>22-02-2114::<br>Disable<br>00485810217<br>22-02-2114:: | .ııl ♥<br>(Enable<br>333:06 | •••••••••••••••••••••••••••••••••••••• |                                      |               |

.al 🕈 🔳  $^{()}$ 

[ Englied ]

Not enabled

Delete

7. Disable eSIM profile

| Download time:20                   | 122-02-21 14:33:06                                                                                                    | _        |
|------------------------------------|----------------------------------------------------------------------------------------------------|----------|
|                                    | Disable                                                                                                    | J        |
| CCID:898520718<br>Download time:20 | Not enabled                                                                                                    |          |
| Enable                             | Delete                                                                                                    |          |
|                                    |                                                                                                    |          |
| 15:07                              | Jul 46                                                                                                    | •        |
| 15:07                              | ani 4G<br>Device Info,<br>مرد Refreshing                                                                                         | -<br>G   |
| 15:07                              |                                                                                                    | <b>-</b> |
| 15:07                              | .nl 4G Device Info.                                                                                                    | -<br>6   |
| 15:07                              | anii 46<br>Device Info.                                                                                                    | a a      |
| 15:07                              | Ind 46 Device Info.  Refreshing_ Enable  B00485810316 022-02-2114:33:06 Disable Not enable B00485810217 022-02-2114:34:39 Delete | - C      |
| 15:07                              | .all 46<br>Device Info.                                                                                                    | - C      |

| 15:0  | )7                           |                              | .al 46 🔳)          |
|-------|------------------------------|------------------------------|--------------------|
| <     |                              | Device Info.                 | Ð                  |
| ß     |                              |                              | Enablad            |
| ICCI  | 1-808520716                  | 00495910216                  |                    |
| Dave  | nload time:20                | 22-02-21 14:3                | 3:06               |
|       |                              | Disable                      |                    |
|       |                              | Unadule                      |                    |
| 5     |                              |                              |                    |
| ic    | Disa                         | able SIM o                   | card               |
| D     | it's will ou                 | t of service whi<br>disabled | en this SIM        |
|       | Notice:<br>1. Please er      | isure the networ             | k le               |
|       | available.<br>2. If failure. | please click her             | e Help             |
|       | Serie and a more series      | _                            |                    |
|       | Cancel                       |                              | Disable            |
|       |                              |                              |                    |
|       |                              |                              |                    |
|       |                              |                              |                    |
|       |                              |                              |                    |
|       |                              |                              |                    |
|       |                              |                              |                    |
|       |                              |                              |                    |
|       |                              |                              |                    |
|       |                              |                              |                    |
|       |                              |                              |                    |
|       | -                            | _                            |                    |
| 15:00 |                              |                              |                    |
| 10.08 |                              |                              | <b></b> 40 <b></b> |
| <     |                              | Device Info.                 | Ð                  |
|       |                              | [                            | Not enabled        |
| 10010 | 0005007100                   | 0485810217                   |                    |
| Down  | oad time 201                 | 22-02-21 14:3                | 4:39               |
| Down  | oou une.20                   |                              | 1.03               |
|       | Enable                       |                              | Delete             |
|       |                              |                              | Not enabled        |
| ICOID | 000520710/                   | 0495910210                   |                    |
| Down  | oad time:201                 | 22-02-21 14:3                | 3:06               |
| DOWIN | oud unleiz01                 | LE-VE-EI 14-04               | 4.45 <sup>4</sup>  |
|       | Enable                       |                              | Delete             |
|       |                              |                              |                    |
|       |                              |                              |                    |

8. Delete eSIM profile

| 15:09                                         | al 46 🔳 )                | 15:09                                                         | atl 40 🔳                                      |
|-----------------------------------------------|--------------------------|---------------------------------------------------------------|-----------------------------------------------|
| < Devi                                        | ice Info. 🕀              | <                                                             | Device Into.                                  |
| ß                                             | Not enabled              | ß                                                             | Not enabled                                   |
| ICCID:8985207180048<br>Download time:2022-02  | 5810217<br>2-21 14:34:39 | ICCID:8985207<br>Download time:                               | 1800485810217<br>2022-02-21 14:34:39          |
| Enable                                        | Delete                   | Enable                                                        | Delete                                        |
| ß                                             | Not enabled              | r or                                                          |                                               |
| ICCID:8985207180048                           | 5810316<br>2-21 14:33:06 | K Warning:It-                                                 | cannot be regained after                      |
| Enable                                        | Delete                   | deletion.<br>Notice:<br>T. Picase<br>available<br>2. If failu | ensure the network is                         |
|                                               |                          | Canc                                                          |                                               |
| 15:09<br>C Devic                              | •al 46 ■ }<br>ce Info. ④ | 15:09                                                         | Device Info.                                  |
| C                                             | Not enabled              | ICCID:898<br>Download                                         | 52071800485810316<br>time:2022-02-21 14:33:06 |
| ICCID:89852071800485<br>Download time:2022-02 | 810217<br>-21 14:34:39   | En                                                            | able Delete                                   |
| Enable                                        | Delete                   |                                                               |                                               |
| ß                                             | Not enabled              |                                                               |                                               |
| ICCID:89852071800485<br>Download time:2022-02 | 810316<br>-21 14:33:06   |                                                               |                                               |
| Enable                                        | Delete                   |                                                               |                                               |
|                                               |                          |                                                               |                                               |
| -                                             |                          |                                                               |                                               |

- A. Connect through Wi-Fi
- > Click view available wireless networks in your devices.

➢ Choose Wi-Fi name (SSID)

Default SSID can be found on the box or back casing of Mobile router.

Input the password

Default password can be found on the box or back casing of Mobile router.

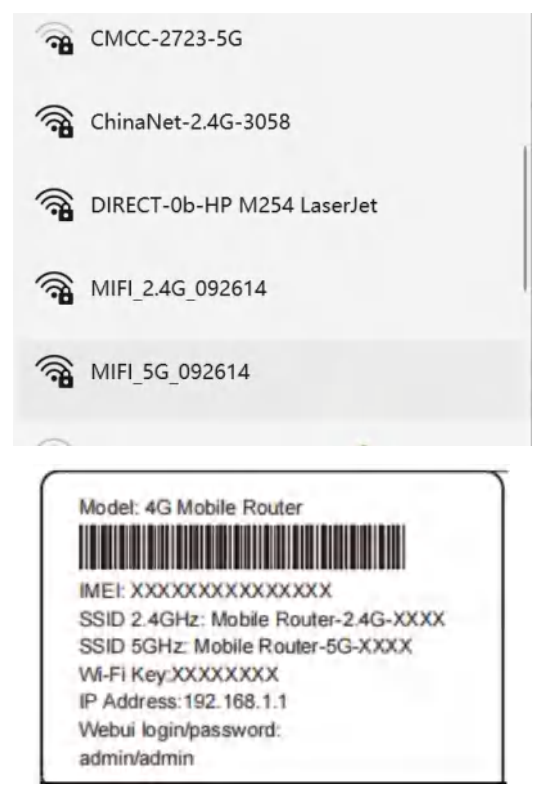

- B. Connect through USB
- Connect Mobile router and computer with USB cable
- After a few seconds of automatic installation, your computer can share mobile router's network.

# How to Charging

- 1. Charging through Power adapter
- 2. Charging through USB connected to computer or power bank

#### Note:

- 1. Please use the 5V/1A power adapter to power the device.
- 2. The charging time of charging through computer or power bank maybe longer

than charging through Power adapter.

3. The charging temperature of the product is between -10  $^{\circ}$ C and 60  $^{\circ}$ C, please keep the device within this temperature rang when charging.

# **Device management**

1. You can manage your device by login the WebUI(192.168.0.1). The default username and password are both "admin".

| Log In                               | ×             |
|--------------------------------------|---------------|
| User name:<br>admin<br>Password:<br> |               |
|                                      | Log In Cancel |

#### 2. How to check or modify the Wi-Fi SSID and password

It can be modified on settings-->WLAN

| Home Statistics                                                                                | S | MS Dpdate D                                                              | Settings                                                          | More                                                     | ŧ.                 |                                |
|------------------------------------------------------------------------------------------------|---|--------------------------------------------------------------------------|-------------------------------------------------------------------|----------------------------------------------------------|--------------------|--------------------------------|
| Quick Setup                                                                                    |   | WLAN Basic                                                               | Settings                                                          |                                                          |                    |                                |
| Dial-up                                                                                        | 0 |                                                                          |                                                                   |                                                          |                    |                                |
| Internet WLAN                                                                                  | 0 | Name SSID (Serv                                                          | vice Set Identifie                                                | r): Enter a cha                                          | aracter string, of | up to 32 characters in length, |
| WLAN                                                                                           | 0 | as the name for ye                                                       | our wireless local                                                | area network                                             | (WLAN).            |                                |
| WLAN Basic Settings                                                                            |   | LCD interface ma                                                         | y omit some long                                                  | SSID and pas                                             | sword content      |                                |
| WLAN Advanced Settings<br>WLAN MAC Filter<br>DHCP<br>Set DNS server manually<br>DHCP Static IP |   | If the encryption n<br>mode may not be<br>SSID:<br>802.11 authentication | node is set to WE<br>able to access th<br>n device<br>Mi<br>n: Wi | P or TKIP, a w<br>e device.<br>FI_2.4G_092614<br>PA2-PSK | vireless network   | adapter working in only 802.11 |
| Security                                                                                       | 0 | From allow model                                                         |                                                                   |                                                          |                    |                                |
| System                                                                                         | 0 | Encryption mode:                                                         | At                                                                | :5                                                       | v                  |                                |
|                                                                                                |   | WPA pre-shared key                                                       |                                                                   |                                                          |                    |                                |
|                                                                                                |   | SSID Broadcast:                                                          |                                                                   | Enable O Disa                                            | ble                |                                |
|                                                                                                |   | WIFI switch:                                                             | ۲                                                                 | Enable 🔾 Disa                                            | ble                |                                |
|                                                                                                |   | vir i swita).                                                            |                                                                   |                                                          | Die                |                                |

| Home Statistics                 | l. | SMS | Update               | Settings            | More            | 1                   | ~ ^                 | 49      | 1    |
|---------------------------------|----|-----|----------------------|---------------------|-----------------|---------------------|---------------------|---------|------|
| Quick Setup                     |    | W   | LAN AC S             | ettings             |                 |                     |                     |         |      |
| Dial-up                         | 0  |     |                      |                     |                 |                     |                     |         |      |
| Internet WLAN                   | 0  |     | Name SSID (Ser       | rvice Set Identifie | er): Enter a ch | naracter string, of | up to 32 characters | in leng | gth. |
| WLAN.                           | 0  |     | as the name for      | your wireless loca  | l area network  | k (WLAN).           |                     |         |      |
| WLAN Basic Settings             |    |     | LCD interface ma     | ay omit some long   | SSID and pa     | assword content     |                     |         |      |
| WLAN AC Settings                |    |     | If the energy tion   | made is not to W/   | D or TKID or    | wireless network    | adapter working in  | only 90 | 12.  |
| WLAN Advanced Settings          |    |     | mode may not be      | mode is set to vvt  | e device        | wireless network    | adapter working in  | only ou | 2.   |
| WLAN MAC Filter                 |    |     | Show password        | on device           | ie device.      |                     |                     |         |      |
| DHCP<br>Set DNS server manually |    |     | Silow password       | UN GEVICE           |                 |                     |                     |         |      |
| DHCP Static IP                  |    |     | SSID:                | M                   | IFI_5G_092614   | •                   |                     |         |      |
| Security                        | 0  |     | 802.11 authenticatio | on: V               | PA2-PSK         | ~                   |                     |         |      |
| System                          | 0  |     | Encryption mode:     | A                   | ES              | ~                   |                     |         |      |
|                                 | ~  |     | WPA pre-shared ke    | y:                  |                 |                     |                     |         |      |
|                                 |    |     |                      |                     | Show password   | d                   |                     |         |      |
|                                 |    |     | SSID Broadcast:      | ۲                   | Enable O Dis    | able                |                     |         |      |
|                                 |    |     | WIFI switch:         | ۲                   | Enable O Dis    | able                |                     |         |      |
|                                 |    |     |                      |                     |                 |                     |                     |         |      |
|                                 |    |     |                      |                     |                 |                     |                     |         |      |
|                                 |    |     |                      |                     |                 |                     |                     | App     | ply  |

# 3. How to add new APN name

Enter Settings-->Dial up-->Profile management, click New Profile

| Lte                |        |                  |                    |   | al 🛈 🎧 |
|--------------------|--------|------------------|--------------------|---|--------|
| Home Statist       | tics S | MS Update        | Settings More      |   |        |
| Quick Setup        |        | Profile Manag    | ement              |   |        |
| Dial-up            | 0      |                  |                    |   |        |
| Mobile Connection  |        | 0.0              | Control of the day |   |        |
| Profile Management |        | Profile name:    | mbb(default)       |   | ~      |
| Network Settings   |        | User name:       |                    |   |        |
| Internet WLAN      | 0      | Password:        |                    |   |        |
| WLAN               | 0      | APN              | mbb                |   |        |
| Security           | 0      | Dial un number   |                    |   |        |
| System             | 0      | bial-op humber.  |                    |   |        |
|                    |        | Authentication:  | Auto               | ~ |        |
|                    |        | Network Mode:    | 4G/3G/2G           | ~ |        |
|                    |        | Connection Mode: | IPv4/v6            | ~ |        |
|                    |        |                  |                    |   |        |

| Profile name:    | Internet |   | _          | -        |
|------------------|----------|---|------------|----------|
| Tome name.       | Internet |   | enter prot | lie name |
| Jser name:       |          |   |            |          |
| Password:        |          |   |            |          |
| APN:             | Internet |   | enter APN  | l name   |
| Authentication:  | Auto     | ~ |            |          |
| Dial-up number:  |          |   |            |          |
| Network Mode:    | 4G/3G/2G | ~ |            |          |
| Connection Mode: | IPv4/v6  | ~ |            |          |
|                  |          |   |            |          |

After entering the APN name, click **Save**.

For more instructions please refer to the help document

The help document can be found on WebUI--help

# FAQ

#### 1. The device cannot power on

Please charging your device firstly, and make sure that the environment temperature is between  $-10^{\circ}$ C and  $60^{\circ}$ C.

#### 2. I cannot access the Internet

- Check whether the SIM card is inserted correctly(new eSIM plans been enabled) and that good signal strength.
- > APN setting is correct according to the new eSIM plans
- Check whether the clients are connected to the mobile router correctly, either via the correct SSID over Wi-Fi or via USB.
- > Ensure your SIM card(eSIM plan) has adequate data balance available.

If the problem still persists, please get in touch with your service provider.

- 3. I cannot find mobile router's SSID
- Make sure that device is power on

- Short Press power key to wake up Wi-Fi(maybe the device went into sleep mode)
- > If the issue still exist , please press reset button to restore the factory settings.
- 4. I cannot connect mobile router through Wi-Fi
- Make sure the SSID and password is correct(it's case sensitive)
- Make sure you have not set MAC Filter.
- > If the issue still exist , please press reset button to restore the factory settings.

#### 5. I forgot the Wi-Fi SSID and password

Don't worry , you can press reset button to restore the factory settings, and the default SSID and password can be find on the back casing of mobile router.

#### 6. What can I do if my mobile router is not getting charged

- Check whether the charger and USB cable are working properly. It is recommended to use the original charger and USB cable.
- > Check if the environment temperature is too high or low. Device only can be charged when temperature is between  $-10^{\circ}$ C and  $60^{\circ}$ C.

#### 7. How do I view the device's help document?

Connect the device through Wi-Fi or USB, open the management page of the device(192.168.0.1), and click help to view the help document, which contains the introduction of all functions of the device.

# Safety Warning

1. Please use the 5V/1A power adapter to power the device.

2. When mobile router is working, don't place metal objects in the use range to avoid signal interference.

3. Do not open and touch the inner area of your device as it may affect your device performance.

4. Magnetic stripe cards(including credit cards, phone cards, bank passbooks, etc.) may be damaged by magnetic field.

5. If don't use mobile router for a long time, please take out the battery.